### 線上查詢系統登入畫面網址http://210.60.236.7/online/或至本校首頁右上角登入

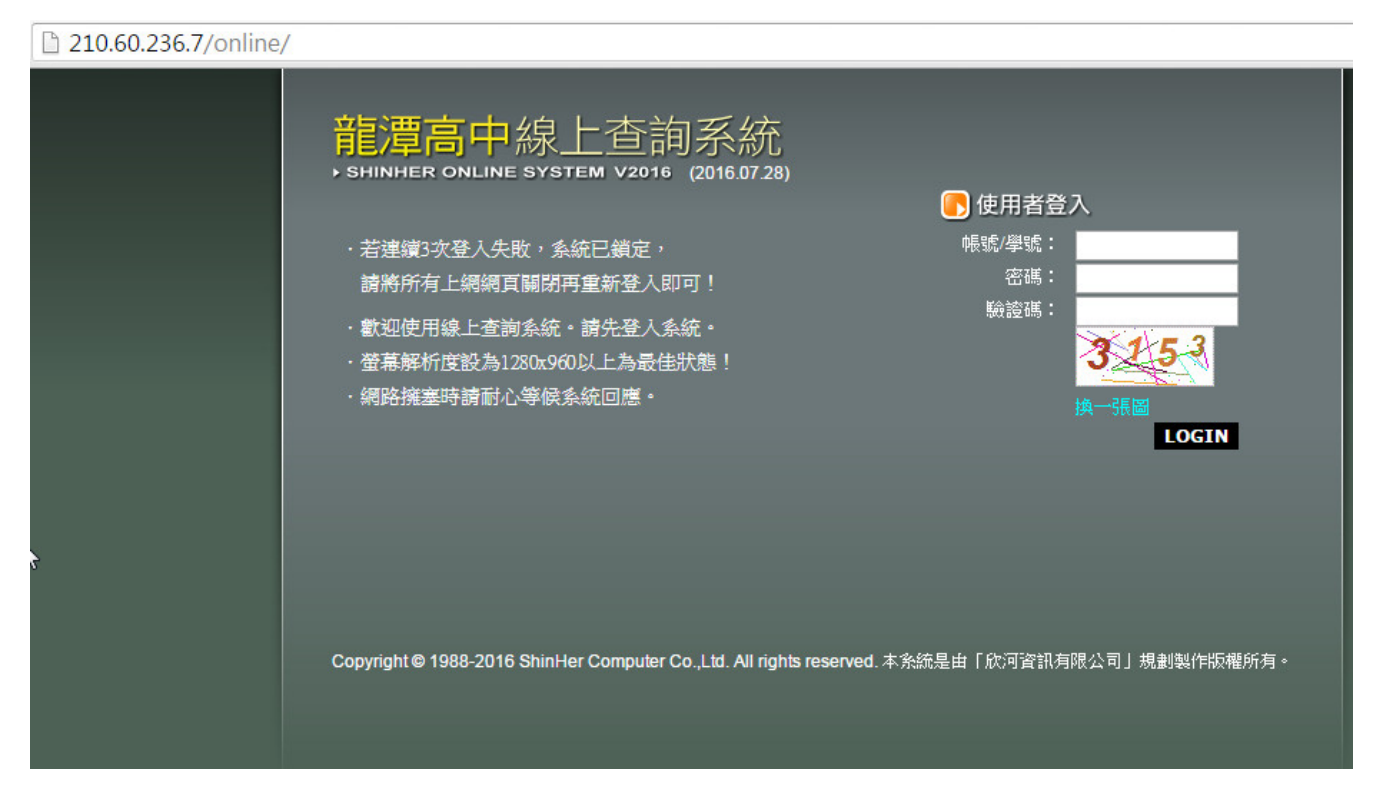

學生登入方式:輸入學號及密碼即可,身分證欄位不需輸入

| 🖪 使用者登入      |        |  |  |  |  |
|--------------|--------|--|--|--|--|
| 帳號/學號:       | 812005 |  |  |  |  |
| 密碼:          | •••••  |  |  |  |  |
| 身分證:         |        |  |  |  |  |
|              | LOGIN  |  |  |  |  |
| *學生輸入學號及密碼即可 |        |  |  |  |  |

# Notice…

·連績三次登入失敗後,系統會鎖定網頁 (如右圖),請關閉網頁後再重新登入

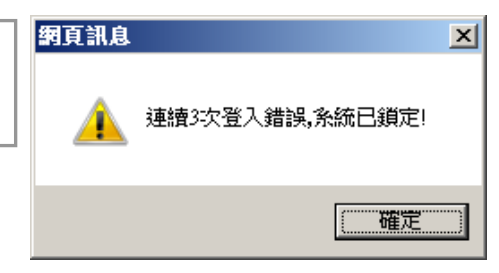

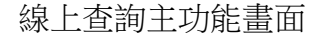

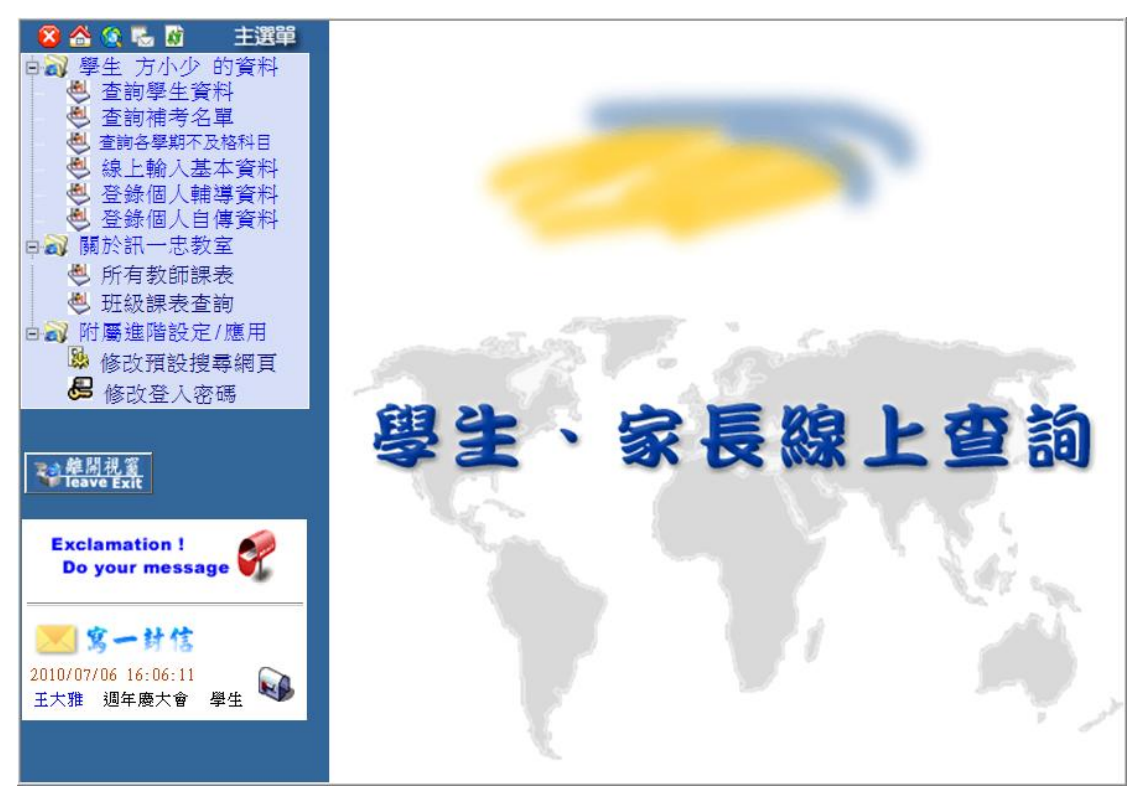

#### A. 快速選單

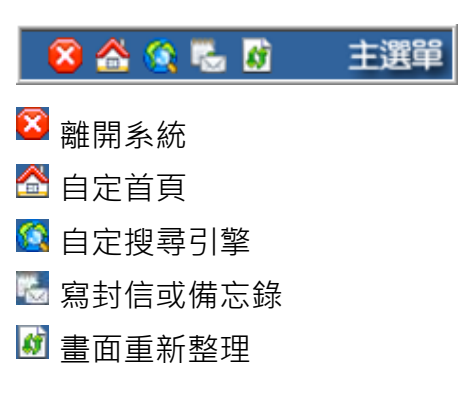

### C. 線上訊息

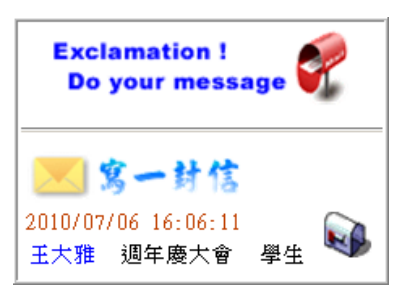

#### B. 功能選單

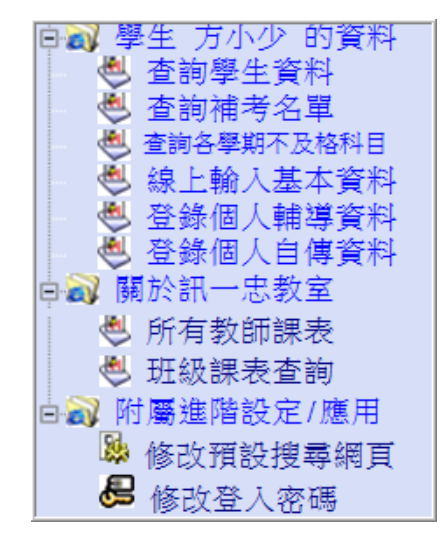

▶ 異動記錄

查詢學生在校異動情形

| 學年度 | 學期 | 異動名稱  | 發生日期     | 核准字    | 核准號   | 核准日期    |
|-----|----|-------|----------|--------|-------|---------|
| 98  | 2  | 更正生日  | 99.03.03 |        |       |         |
|     |    |       |          |        |       |         |
|     | Ŋ  | 上星動容約 | 学右调講団    | 【数数度   | きしても注 |         |
|     | 以  | 工夹到具件 | 石角嵌明め    | 1 子又历版 | 5. 动华 |         |
|     |    |       |          |        |       |         |
|     |    |       |          |        |       |         |
|     |    |       |          |        | 將     | 卻息送至印表機 |
|     |    |       |          |        |       | HINGS   |
|     |    |       |          |        |       |         |

▶ 歷年成績

查詢學生在校歷年學籍成績

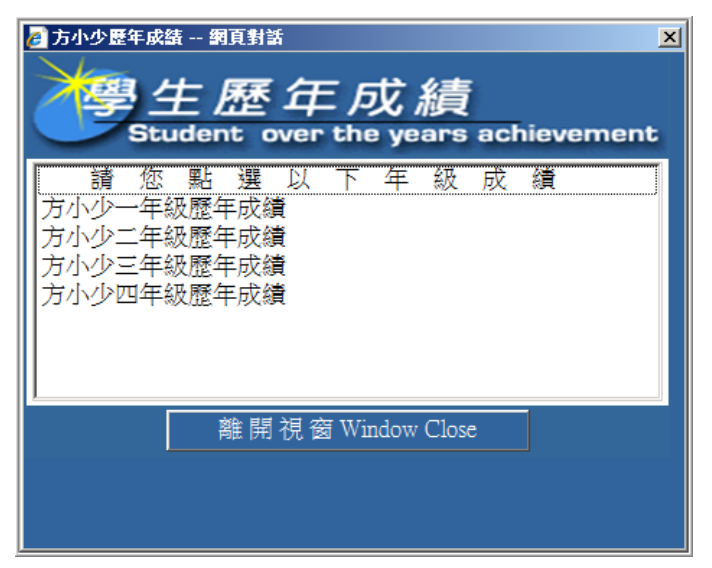

| 方小少丨一年級歷年成績                                                  | 總表                                                    |                  |          |                                        |                    |     |                                         |  |
|--------------------------------------------------------------|-------------------------------------------------------|------------------|----------|----------------------------------------|--------------------|-----|-----------------------------------------|--|
| 斜日                                                           | 98 學年度上                                               | :學期              | 期        |                                        | [下學期               |     | 98 學年度                                  |  |
| 7T P                                                         | 必/選                                                   | 學分月              | 戊績       | 必/選                                    | 學分                 | 成績  | 成績                                      |  |
| 國文I                                                          | 必修                                                    | 3 6              | 2        | 必修                                     |                    |     |                                         |  |
| 國文II                                                         | 必修                                                    |                  |          | 必修                                     | 3                  | 85  |                                         |  |
| 英文I                                                          | 必修                                                    | 2 7              | '1       | 必修                                     |                    |     |                                         |  |
| 英文II                                                         | 必修                                                    |                  |          | 必修                                     | 3                  | 58  |                                         |  |
| 數學I                                                          | 必修                                                    | 4 8              | 5        | 必修                                     |                    |     |                                         |  |
| 數學II                                                         | 必修                                                    |                  |          | 必修                                     | 4                  | 64  |                                         |  |
| 音樂I                                                          | 必修                                                    | 1 8              | 9        | 必修                                     |                    |     |                                         |  |
| 音樂II                                                         | 必修                                                    |                  |          | 必修                                     | 1                  | 83  |                                         |  |
| 歷史                                                           | 必修                                                    | 2 9              | 4        | 必修                                     |                    |     |                                         |  |
| 地理                                                           | 必修                                                    |                  |          | 必修                                     | 2                  | 81  |                                         |  |
| 美術I                                                          | 必修                                                    | 1 8              | 3        | 必修                                     |                    |     |                                         |  |
|                                                              |                                                       |                  |          |                                        | 1                  |     |                                         |  |
|                                                              |                                                       |                  |          |                                        |                    |     |                                         |  |
| 國甜又閱讀。                                                       | - 199                                                 | -                |          | 選修                                     |                    | 1   |                                         |  |
| 國語文閱讀與寫作                                                     | 選修                                                    |                  |          | 選修                                     | 2                  | 85  |                                         |  |
| 生活英語會話I                                                      | 選修                                                    | 2 8              | 4        | 選修                                     |                    |     |                                         |  |
| 生活英語會話II                                                     | 選修                                                    |                  |          | 選修                                     | 2                  | 85  |                                         |  |
|                                                              |                                                       |                  |          |                                        |                    |     |                                         |  |
| 學科平均                                                         | 76.                                                   |                  |          | 76.9                                   |                    | 0   |                                         |  |
| 智育成績                                                         | 76.                                                   | )                |          | 76.9                                   |                    |     | 0                                       |  |
| 體育成績                                                         | 0                                                     |                  |          |                                        |                    |     | 0                                       |  |
| 實習成績                                                         | 0                                                     |                  | 0        |                                        |                    |     | 0                                       |  |
| 軍訓成績                                                         | 0                                                     |                  |          | 0                                      |                    |     | 0                                       |  |
| 實得學分                                                         | 32                                                    | 2                |          | 32                                     |                    |     |                                         |  |
| 實得累計                                                         | 32                                                    | 2                |          | 64                                     |                    |     |                                         |  |
| 學期名次                                                         | 23                                                    | 3                |          | 2                                      |                    |     |                                         |  |
|                                                              |                                                       |                  | 上學       | 朝                                      |                    |     |                                         |  |
| 日常生活                                                         | 表現                                                    |                  |          |                                        |                    |     |                                         |  |
|                                                              | 描述                                                    | - 服務學            | 8        | 校内外特殊表                                 | 規 具                | 體建議 | 其他                                      |  |
| 待人誠信:表現良好<br>整潔習慣:表現良好<br>禮 節:表現尚可<br>班級服務:表現良好<br>社團活動:表現良好 | 個性活潑大方,<br>會發表自己的意<br>見                               | 負責公共事務認<br>真勤勉   |          | 班級幹部負責<br>職                            | 斑級幹部負責盡 記憶科<br>職 強 |     |                                         |  |
|                                                              | 下學期                                                   |                  |          |                                        |                    |     |                                         |  |
| 日常生活                                                         | 表現                                                    | 服務學:             | 지지       | 校內外特殊表現                                |                    | 體建議 | 其他                                      |  |
| 評量                                                           | 描述                                                    |                  |          |                                        |                    |     | 2 - C - C - C - C - C - C - C - C - C - |  |
| 符人賦信:表現優異<br>整潔習慣:表現良好<br>禮 節:表現尚可<br>斑級服務:表現良好<br>社團活動:表現良好 | 天賦木錯,<br>若再加上後天的<br>努力,<br>表現一定喋不休,<br>很愛說話,<br>要常常提醒 | 能積極參與<br>  事務,具進 | 公共<br>取心 | 班鉞幹部、<br>社團幹部、<br>輔導幹部,<br>全學期表現優<br>者 | 異                  |     |                                         |  |
| 木校與築成建設明論                                                    | 略云 <u>劫</u> 致虚由璿,[                                    | 2. 装有木校綱         | 们为右      | 效正木                                    |                    |     |                                         |  |

▶各式成績查詢

查詢學生在校各學期<mark>段考成績</mark>

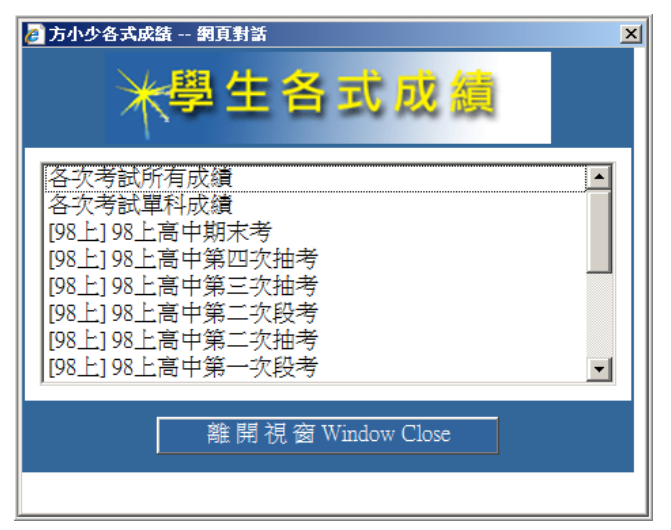

[學生線上查詢] 2016年9月14日

|     |             |      |         |        |         |      |     |      |      |         |      | 列印              |
|-----|-------------|------|---------|--------|---------|------|-----|------|------|---------|------|-----------------|
| 【訊- | 一忠】[98下] 98 | 下高   | 中第      | 二次打    | 由考成績總   | 表    |     |      |      |         |      |                 |
| 座號  | 姓名          | 1    | 1<br>#4 | 1      | 1       |      |     |      | 總    | 平       | 不豆   | 班年              |
|     |             | 國文   | 製學      | 奉礎生物   | 內級學科輔導一 |      |     |      | 分    | 圴       | 反格科目 | 級 級<br>排<br>名 名 |
| 05  | 方俊少         | 51   | 90      | 63     | 63      |      |     |      | 267  | 66.75   | 1    | 35              |
|     | 頂標(前25%)    | 75.4 | 1 98.5  | i 93.8 | 90.9    |      |     |      |      |         |      |                 |
|     | 前標(前50%)    | 69.2 | 2 92    | 90.7   | 86.7    |      |     |      |      |         |      |                 |
|     | 均標(總平均)     | 58.5 | 5 73.9  | 79.2   | 277.6   |      |     |      | 287. | 9 72.36 |      |                 |
|     | 後標(後50%)    | 47.8 | 3 56    | 68     | 68.5    |      |     |      |      |         |      |                 |
|     | 底標(後25%)    | 41.6 | 5 38.5  | 56.9   | 62.8    |      |     |      |      |         |      |                 |
|     | 標準差         | 13.3 | 3 25.7  | 19.4   | 11.6    |      |     |      |      |         |      |                 |
|     | 90~100      | 1    | 19      | 14     | 7       |      |     |      |      |         |      |                 |
|     | 80~89       | 2    | 11      | 16     | 18      |      |     |      |      |         |      |                 |
|     | 70~79       | 7    | 6       | 9      | 12      |      |     |      |      |         |      |                 |
|     | 60~69       | 14   | 4       | 8      | 9       |      |     |      |      |         |      |                 |
|     | 50~59       | 12   | 2       |        | 3       |      |     |      |      |         |      |                 |
|     | 40~49       | 9    | 1       |        |         |      |     |      |      |         |      |                 |
|     | 30~39       | 3    | 4       |        |         |      |     |      |      |         |      |                 |
|     | 20~29       |      |         |        |         |      |     |      |      |         |      |                 |
|     | 10~19       |      |         |        |         |      |     |      |      |         |      |                 |
|     | 0~9         |      | 2       | 2      |         |      |     |      |      |         |      |                 |
|     | 及格比率%       | 50   | 81.6    | i 95.9 | 93.9    |      |     |      |      |         |      |                 |
|     |             |      | 以」      | 上成     | 績如有     | 育問題, | 以教務 | 齐處為準 | . !  |         |      |                 |

## 學生資料 • [查詢補考名單]

查詢<mark>當學期</mark>補考課程

| 》,補書 | 名單 |       |           |       |      |
|------|----|-------|-----------|-------|------|
| 班級:訊 | 一忠 | 座號:01 | 學號:812001 | 姓名:曾世 | 鈞    |
| 科目   | 學分 | 任課教師  | 重補修學期     | 屬性    | 分數   |
| 基礎物理 | 2  | 張大翔   |           | 必修    | 54   |
| 數學I  | 4  | 張大政   |           | 必修    | 42   |
|      |    |       |           | 總平均   | 74.9 |

## 學生資料 - [查詢各學期不及格科目]

查詢各學期不及格科目

| 以下科目為您各學期不及格科目                   |      |            |    |     |            |    |  |  |
|----------------------------------|------|------------|----|-----|------------|----|--|--|
| 科目代碼                             | 科目名稱 | 重補修學期      |    |     | 歷          | 學分 |  |  |
| 205                              | 基礎物理 | —上         |    |     | -          | 2  |  |  |
|                                  |      |            |    |     |            |    |  |  |
|                                  |      | 應修         | 實得 | 通過P | <b>آ分比</b> | ]  |  |  |
|                                  | 共同核心 | <u>)</u> 0 | 0  |     |            |    |  |  |
|                                  | 部定科目 | 0          | 0  |     |            |    |  |  |
|                                  | 專業科目 | 0          | 0  |     |            |    |  |  |
|                                  | 實習科目 | 0          | 0  |     |            |    |  |  |
|                                  | 必能   | \$ 57      | 55 | 96  | %          |    |  |  |
|                                  | 選(   | § 10       | 10 |     |            |    |  |  |
|                                  | 合言   | 67         | 65 |     |            |    |  |  |
|                                  |      |            |    |     |            |    |  |  |
| ※以上各學期不及格科目若有疑問請向教務處註冊組查詢※       |      |            |    |     |            |    |  |  |
| 不以上合于州个及俗打日石有疑问明问教務处社而超重词深<br>列印 |      |            |    |     |            |    |  |  |

### 其他 - [寫一封信]

透過寫一封信傳送意見給學生或老師

| 寫封信件給別人                                                                                                    | 公元 2010<br>September<br>9月17日   Friday 星期五 |
|----------------------------------------------------------------------------------------------------|--------------------------------------------|
| <b>建</b> 送時間:2010/0/17下午 03-25-40                                                                           |                                            |
| 傳送標題:<br>測試信件                                                                                               | 【只可寫25個中文字】                                |
| 關 鍵 字: 週年慶大會<br>■<br>■<br>■<br>■<br>■<br>■<br>■<br>■<br>■<br>■<br>■<br>■<br>■<br>■<br>■<br>■<br>■<br>■<br>■ | 要性!                                        |
| 傳送給誰: 812022   賴小帆                                                                                          |                                            |
| 這是一封測試信件                                                                                                    | <u>_</u>                                   |
| 見                                                                                                    |                                            |
| <b>P</b>                                                                                                    |                                            |
| <b>容</b>                                                                                                    |                                            |
| 新增訊息重新編寫                                                                                                    | 理視窗                                        |

# Notice…

- ·此信件非電子郵件,為線上查詢系統專用意見交流功能
- ·傳送的對象為導師、同班同學、任課教師或線上管理者
- ·登入線上查詢系統後,左下角會通知是否有信件

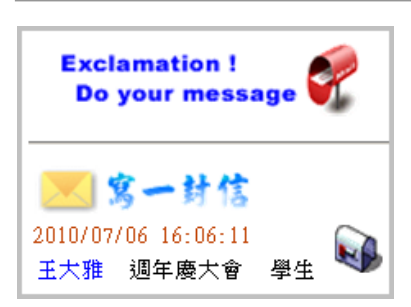